## How do I print my course schedule?

- 1. Log in to Lesesne Gateway
- 2. Choose the "Student" tab
- 3. Choose "Registration Status"
- 4. Choose the "Student" tab again
- 5. Choose "Registration" again
- 6. Choose the type of schedule layout you prefer
- 7. Right click on the schedule
- 8. Choose "print"